# How to register for exams in LSF

Applies to students in the degree programs M.Sc. Physics, M.Sc. Astrophysics and M.Sc. Meteorology with start of studies from winter semester 2023/24 onwards

Log in LSF: https://lsf.verwaltung.uni-muenchen.de

You have already registered for the courses via LSF "register for courses" at the beginning of the semester. In the following we explain how to register for the respective module exams.

#### A. Find the module numbers for the exams you want to register for

**1**. Search the respective course in the LSF course catalogue via *Course catalogue*  $\rightarrow$  *Faculty of Physics*  $\rightarrow$  *Master* or via *Search for courses*.

2. Open the LSF entry of the course (e.g. Advanced Particle Physics, Lecture)

| ■ E_N                                                      | 12: Fo              | ortgeschrittene                                                  | e Experim                 | entalj         | physik (Advand                                  | ced Pa                              | article Physics) -                                                         | Single V                               | iew  |              |
|------------------------------------------------------------|---------------------|------------------------------------------------------------------|---------------------------|----------------|-------------------------------------------------|-------------------------------------|----------------------------------------------------------------------------|----------------------------------------|------|--------------|
| Function                                                   | ns: /               | Add to schedule                                                  | i to schedule             |                |                                                 |                                     |                                                                            |                                        |      |              |
| Basic In                                                   | forma               | tion                                                             |                           |                |                                                 |                                     |                                                                            |                                        |      |              |
| Type of                                                    | Course              | lecture                                                          | lecture                   |                |                                                 | Long text                           |                                                                            | Advanced Particle Physics<br>(Lecture) |      |              |
| Number                                                     |                     | 17069                                                            | 17069                     |                |                                                 | Frequency                           |                                                                            | jedes 2. Semester                      |      |              |
| Term                                                       |                     | SoSe 2024                                                        |                           |                | Weekly hours                                    |                                     | 4.0                                                                        |                                        |      |              |
| Max. par                                                   | ticipan             | ts 500                                                           |                           |                | type of lecture                                 |                                     |                                                                            |                                        |      |              |
| Addition                                                   | al Link             | s 🖩 moodle                                                       |                           |                |                                                 |                                     |                                                                            |                                        |      |              |
| Languag                                                    | je                  | English                                                          |                           |                | for exchange stud                               | ents                                | Yes (9 ECTS / level: Master)                                               |                                        |      |              |
| ) 🛤<br>) 🛤                                                 | Day<br>Wed.<br>Thu. | Time           10:00 to 12:00 c.t.           10:00 to 12:00 c.t. | Frequency<br>woch<br>woch | Durat<br>17.04 | ion<br>2024 to 17.07.2024<br>2024 to 18.07.2024 | Room<br>Schelli<br>Gesch<br>Schelli | ingstr. 4 - H 030 Physik<br>ossplan<br>ingstr. 4 - H 030 Physik<br>ossplan | Lecturer                               | Note | Cancelled on |
| Group [-]:  preselect application currently not allowed Ar |                     |                                                                  |                           |                | dd to schedule                                  |                                     |                                                                            |                                        |      |              |
| Lecture                                                    | ·                   |                                                                  |                           |                |                                                 |                                     |                                                                            |                                        |      |              |
| Biebel, C                                                  | Otmar , F           | Prof.Dr.                                                         |                           |                |                                                 |                                     |                                                                            |                                        |      |              |
| Registra                                                   | ation F             | Period: Show/Hide de                                             | taits                     |                |                                                 |                                     |                                                                            |                                        |      |              |
| Subject(s): Showhide defauls                               |                     |                                                                  |                           |                |                                                 |                                     |                                                                            |                                        |      |              |
| Exams                                                      | Modu                | Iles: Show/Hide details                                          |                           |                |                                                 |                                     |                                                                            |                                        |      |              |

3. Klick Show/Hide details at Exams/Modules. Take note of the module number (e.g. WP 88.1)

| $\blacksquare$ E_M2: Fortgeschrittene Experimentalphysik (Advanced Particle Physics) - Single View |                       |                |                           |                 |                          |                           |                                                |                                        |                          |                              |      |              |
|----------------------------------------------------------------------------------------------------|-----------------------|----------------|---------------------------|-----------------|--------------------------|---------------------------|------------------------------------------------|----------------------------------------|--------------------------|------------------------------|------|--------------|
| Functio                                                                                            | ns: 🖌                 | dd to schedu   |                           |                 |                          |                           |                                                |                                        |                          |                              |      |              |
| Basic Ir                                                                                           | nformat               | ion            |                           |                 |                          |                           |                                                |                                        |                          |                              |      |              |
| Type of Course                                                                                     |                       | lecture        | lecture                   |                 |                          | Long text                 |                                                | Advanced Particle Physics<br>(Lecture) |                          |                              |      |              |
| Numbe                                                                                              | r                     | 17069          | 17069                     |                 |                          | Frequency                 |                                                | jedes 2. Semester                      |                          |                              |      |              |
| Term                                                                                               |                       | SoSe 20        | )24                       |                 |                          | Weekly hours              |                                                |                                        | 4.0                      |                              |      |              |
| Max. pa                                                                                            | rticipant             | <b>s</b> 500   |                           |                 |                          | type of lea               | ture                                           |                                        |                          |                              |      |              |
| Additio                                                                                            | nal Links             | s 🖾 moo        | dle                       |                 |                          |                           |                                                |                                        |                          |                              |      |              |
| Langua                                                                                             | ge                    | English        |                           |                 |                          | for exchar                | nge stud                                       | lents                                  | Yes (9 ECTS / level      | Yes (9 ECTS / level: Master) |      |              |
| Dates/Times/Location Group: [-]                                                                    |                       |                |                           |                 | Durafi                   |                           |                                                | Deem                                   |                          | Lastina                      | Nata | Canadiadaa   |
|                                                                                                    | Wed                   | 10:00 to 12:0  | 0 ct                      | woch            | 17.04                    | A 2024 to 17 07 2024 Sobo |                                                | Schelli                                | ingstr. 4 - H 030 Physik | Lecturer                     | NOLE | Cancelled on |
| 2 📖                                                                                                | mou.                  | 10.00 10 12.0  | .00 10 12.00 C.L. WOCH 17 |                 | 11.04.                   | 1.04.2024 (0 11.01.2024   |                                                | Geschossplan                           |                          |                              |      |              |
| 🗎 🔄                                                                                                | Thu.                  | 10:00 to 12:0  | :00 to 12:00 c.t. woch    |                 | 18.04.2024 to 18.07.2024 |                           | Schellingstr. 4 - H 030 Physik<br>Geschossplan |                                        |                          |                              |      |              |
| Group [-]: D preselect application currently not allowed                                           |                       |                | ved Ad                    | Add to schedule |                          |                           |                                                |                                        |                          |                              |      |              |
| Lecture<br>Biebel,                                                                                 | <b>r</b><br>Otmar , P | rof.Dr.        |                           |                 |                          |                           |                                                |                                        |                          |                              |      |              |
| Regist                                                                                             | ation P               | eriod: Show/h  | lide detail               | 5               |                          |                           |                                                |                                        |                          |                              |      |              |
| Subjec                                                                                             | t(s): <u>sha</u>      | w/Hide details |                           |                 |                          |                           |                                                |                                        |                          |                              |      |              |
| Exams                                                                                              | / Modu                | les: Show/Hide | details                   |                 |                          | -                         |                                                |                                        |                          |                              |      |              |
| Abschl                                                                                             | Stg                   | KzFa           | ECTS                      | Version         | Pnr                      | Modulnr                   | Modul                                          | e                                      |                          |                              |      |              |
| Master                                                                                             | Physik                | Hauptfach      |                           | 2023            | 28801                    | WP 88.1                   | Advan                                          | ced Parti                              | icle Physics (Lecture)   |                              |      |              |

4. Repeat steps A.1 to A.3 for all exams you want to register for.

## B. Register for exams

**1.** Select the tab *Register for exams* on the LSF home page.

| Transcript                              |                                   |  |  |  |  |
|-----------------------------------------|-----------------------------------|--|--|--|--|
| Schedules                               | My contacts                       |  |  |  |  |
| Course catalogue                        |                                   |  |  |  |  |
| Search for courses                      | Master Physik                     |  |  |  |  |
| List of exams registered for            | When to register for courses      |  |  |  |  |
|                                         |                                   |  |  |  |  |
| Register for exams                      | <ul> <li>Master Physik</li> </ul> |  |  |  |  |
| Register for exams Register for courses | <ul> <li>Master Physik</li> </ul> |  |  |  |  |

#### 2. Accept terms and click on Next.

| Accept terms |  |
|--------------|--|
| Next 🖌       |  |
|              |  |

## **3.** Click on the Link.

| Register for exams                                     |
|--------------------------------------------------------|
| Please choose the exam from the structure given below. |

**4.** The module structure of your study program appears. Click on the Module you want to register for the exam (e.g. *WP 88 Advanced Particle Physics*) and click on the link that appears below (e.g. *Module Examination: Advanced Particle Physics*).

| Register for exams                                                                         |  |  |  |  |  |  |  |  |
|--------------------------------------------------------------------------------------------|--|--|--|--|--|--|--|--|
| Please choose the exam from the structure given below.                                     |  |  |  |  |  |  |  |  |
|                                                                                            |  |  |  |  |  |  |  |  |
| Master Physics 2023                                                                        |  |  |  |  |  |  |  |  |
| 10100 P 1 Research Project in Physics: Phase I                                             |  |  |  |  |  |  |  |  |
| 🕓 10200 P 2 Research Project in Physics: Phase II                                          |  |  |  |  |  |  |  |  |
| 🕔 10300 P 3 Final Module                                                                   |  |  |  |  |  |  |  |  |
| C 20100 WP 1 Key Qualifications I                                                          |  |  |  |  |  |  |  |  |
| C 20200 WP 2 Key Qualifications II                                                         |  |  |  |  |  |  |  |  |
| 🕑 20300 WP 3 Modern Foreign Languages                                                      |  |  |  |  |  |  |  |  |
| C 20400 WP 4 Advanced Solid State Physics                                                  |  |  |  |  |  |  |  |  |
| 20500 WP 5 Advanced Quantum Mechanics                                                      |  |  |  |  |  |  |  |  |
| C 20600 WP 6 Introduction to Advanced Astrophysics                                         |  |  |  |  |  |  |  |  |
|                                                                                            |  |  |  |  |  |  |  |  |
| 28500 WP 85 Insights into Applied Physics Research I                                       |  |  |  |  |  |  |  |  |
| 28600 WP 86 Introduction to the Application of Physical Research Methods and Instruments I |  |  |  |  |  |  |  |  |
| 🕓 28700 WP 87 Project-based Application of Physical Research Methods and Instruments       |  |  |  |  |  |  |  |  |
| C 28800 WP 88 Advanced Particle Physics                                                    |  |  |  |  |  |  |  |  |
| 28899 Module Examination: Advanced Particle Physics                                        |  |  |  |  |  |  |  |  |
| 🕔 28900 WP 89 Advanced Statistical Physics                                                 |  |  |  |  |  |  |  |  |
| C 29000 WP 90 Stars, Planets, Star Formation II                                            |  |  |  |  |  |  |  |  |
| C 29100 WP 91 Circumstellar Disks and Planet Formation II                                  |  |  |  |  |  |  |  |  |
|                                                                                            |  |  |  |  |  |  |  |  |

#### 5. Click on the link that occurs (e.g. E\_M2: Fortgeschrittene Experimentalphysik (Advanced Particle Physics)

| C 28500 WP 85 Insights into Applied Physics Research I                |                         |
|-----------------------------------------------------------------------|-------------------------|
| 3 28600 WP 86 Introduction to the Application of Physical Research Me | thods and Instruments I |
| 38700 WP 87 Project-based Application of Physical Research Methods    | s and Instruments       |
| C 28800 WP 88 Advanced Particle Physics                               | /                       |
| 28899 Module Examination: Advanced Particle Physics                   | ¥                       |
| 🛈 🔍 E_M2: Fortgeschrittene Experimentalphysik (Advanced Par           | ticle Physics)          |
| C 28900 WP 89 Advanced Statistical Physics                            |                         |
| ઉ 29000 WP 90 Stars, Planets, Star Formation II                       |                         |
| C 29100 WP 91 Circumstellar Disks and Planet Formation II             |                         |
|                                                                       |                         |

6. Register for the *exam*.

(1) 28500 WP 85 Insights into Applied Physics Research I
 (2) 28600 WP 86 Introduction to the Application of Physical Research Methods and Instruments I
 (2) 28700 WP 87 Project-based Application of Physical Research Methods and Instruments
 (3) 28800 WP 88 Advanced Particle Physics
 (1) 28899 Module Examination: Advanced Particle Physics
 (1) (2) E\_M2: Fortgeschrittene Experimentalphysik (Advanced Particle Physics)
 → Date: , Examiner: Biebel, Otmar - register for exam
 (2) 28900 WP 89 Advanced Statistical Physics
 (3) 29000 WP 90 Stars, Planets, Star Formation II
 (3) 29100 WP 91 Circumstellar Disks and Planet Formation II

7. Confirm the registration by choosing yes.

| Register for exams        |            |                                               |               |                   |                      |  |  |
|---------------------------|------------|-----------------------------------------------|---------------|-------------------|----------------------|--|--|
| Would you like to registe | er/deregis | ter this exam?                                |               |                   |                      |  |  |
| Curricula                 | Nr.        | Exam                                          | Examiner      | Date              | Activity             |  |  |
| Master Physics 2023       | 28899      | Module Examination: Advanced Particle Physics | Biebel, Otmar | not specified yet | Registration of exam |  |  |
| yes no                    |            |                                               |               |                   |                      |  |  |

**8**. After a few seconds the following screen appears: Now, you are registered for the module exam. *Continue registration* if you want to register for further exams.

| Register for exar   | ns                                                                                                    |                                                     |                |                      |              |          |     |
|---------------------|----------------------------------------------------------------------------------------------------|-----------------------------------------------------|----------------|----------------------|--------------|----------|-----|
| You have registered | d/dereg                                                                                                 | istered the following exam:                         |                |                      |              |          |     |
| Curricula           | Nr.                                                                                                    | Exam                                                | Examiner       | Date                 | Activity     | Status   |     |
| Master Physics 2023 | 023 28899 Module Examination: Advanced Particle Physics Biebel, Otmar not specified yet Registration OK |                                                     | OK             |                      |              |          |     |
| During this sessior | n on 16.                                                                                                | 05.2024 you have registered/deregistere             | d the followin | ng exams:            |              |          |     |
| Curricula           | Nr.                                                                                                    | Exam                                                | Examiner       | Term                 | Activity     |          |     |
| Master Physics 2023 | 28899                                                                                                   | 28899 Module Examination: Advanced Particle Physics |                | summer 24 Angemeldet |              |          |     |
|                     |                                                                                                    |                                                     | Co             | ntinue registra      | tion Homepag | e Logout | k l |

**Note**: In some modules (e.g. WP 1: Key Qualifications 1) you have to choose the exam which corresponds with the course you have registered for (e.g. *Health Informatics*). Please select the course and follow the steps B.5 to B.8 above.

| Register for exams                                                        |  |  |  |  |  |  |  |
|---------------------------------------------------------------------------|--|--|--|--|--|--|--|
| Please choose the exam from the structure given below.                    |  |  |  |  |  |  |  |
| Master Physics 2023                                                       |  |  |  |  |  |  |  |
| 3 10100 P 1 Research Project in Physics: Phase I                          |  |  |  |  |  |  |  |
| 3 10200 P 2 Research Project in Physics: Phase II                         |  |  |  |  |  |  |  |
| 🔇 10300 P 3 Final Module                                                  |  |  |  |  |  |  |  |
| 🚯 20100 WP 1 Key Qualifications I                                         |  |  |  |  |  |  |  |
| 20199 Module Examination: Key Qualifications I                            |  |  |  |  |  |  |  |
| 🛈 🕐 Collaborative Software Development                                    |  |  |  |  |  |  |  |
| 🛈 🔮 Einfach (auf)schreiben - Wissenschaft allgemein verständlich erklärt  |  |  |  |  |  |  |  |
| 🛈 🕐 Einführung in das Programmieren mit Python                            |  |  |  |  |  |  |  |
| 🛈 🕐 Einführung in Datenanalyse, Statistik und Machine Learning mit Python |  |  |  |  |  |  |  |
| 🛈 🔍 Health Informatics 🗡                                                  |  |  |  |  |  |  |  |
| 🛈 🕐 Physik und Physik-Kommunikation/Physics and communicating physics     |  |  |  |  |  |  |  |
| 🛈 🕐 Programmieren in Python für Physiker                                  |  |  |  |  |  |  |  |
| 🛈 🕐 Signal reconstruction with Python, EDV-Zusatzausbildung (SQ1+SQ2)     |  |  |  |  |  |  |  |
| 🛈 🕐 Software Handwerkszeug für Physiker                                   |  |  |  |  |  |  |  |
| 🛈 🕚 Wissenschaftliches Programmieren für Meteorologen                     |  |  |  |  |  |  |  |
| ① ② Wissenschaftskommunikation - Kompliziertes einfach erzählt/erklärt    |  |  |  |  |  |  |  |
| • • Wissenschaftskommunikation - Kompliziertes einfach erzählt/erklaft    |  |  |  |  |  |  |  |

### C. If you reconsider you can cancel your registration for the exam until 14 July 2024.

1. Click on "Prüfungsanmeldung stornieren" for the exam registration you want to cancel.

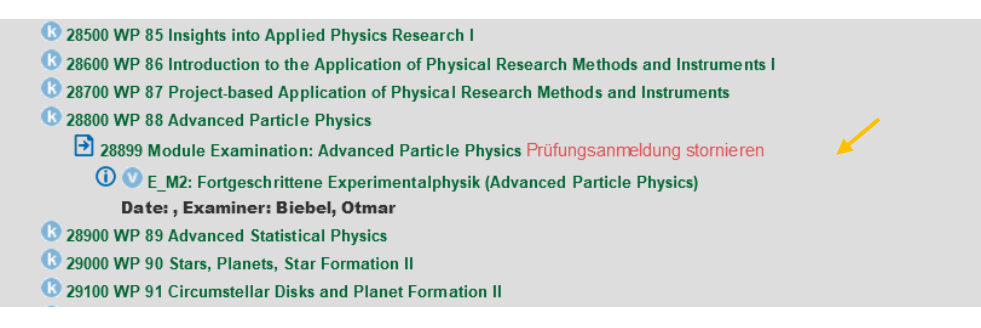

2. Confirm deregistration by choosing "yes"

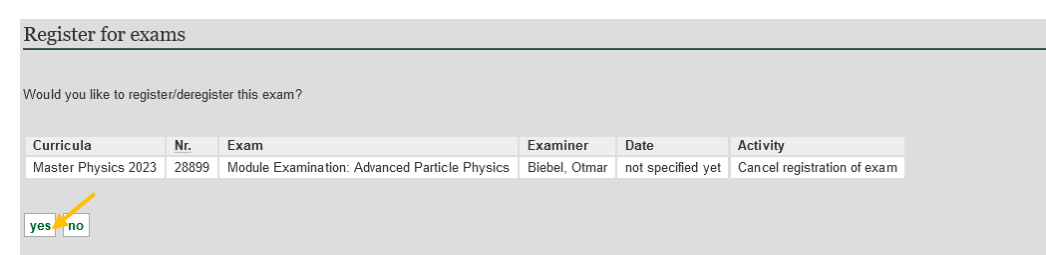

**3**. After a few seconds the following screen appears. Now, you have canceled your registration for the module exam.

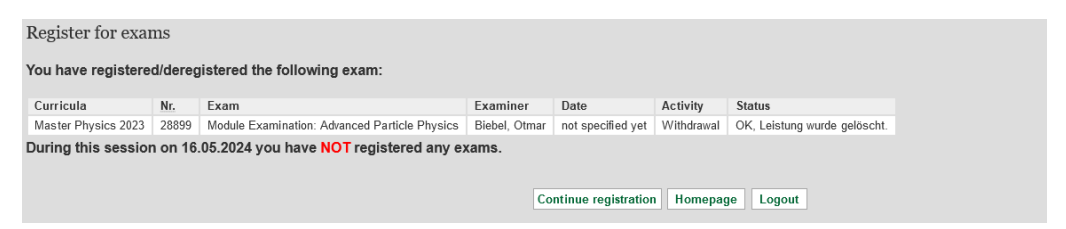